## Order your transcript now

1. Go to <u>http://www.parchment.com/u/registration/3724/account</u> and Sign in to your Parchment account.

If you forgot your password, no problem! Simply click the Forgot Password link to reset it.

If you do not have a Parchment account yet, create a New Learner Account now.

|                                                                                                  | C                                                                                     |                                                                                      | 0                                                                                               |                     |
|--------------------------------------------------------------------------------------------------|---------------------------------------------------------------------------------------|--------------------------------------------------------------------------------------|-------------------------------------------------------------------------------------------------|---------------------|
|                                                                                                  | OR     Existing User                                                                  | OR<br>New Learner                                                                    | New Third                                                                                       |                     |
|                                                                                                  | ACCOUNT<br>I have an existing<br>learner or third party<br>account with<br>Parchment. | ACCOUNT<br>I am a student or<br>parent in need of a<br>Parchment learner<br>account. | Party Account<br>I am an administrator<br>or third party<br>ordering on behalf of<br>a student. |                     |
|                                                                                                  |                                                                                       |                                                                                      |                                                                                                 |                     |
| message from Athens High Sc<br>leicome to Parchment. Athens<br>our transcripts to the colleges ; | hool<br>is offering this service to make orde<br>you choose in the format they prefer | ring transcripts easier for yo                                                       | J. It's also more efficient for your school, and will                                           | + Expand<br>deliver |

2. Click Order.

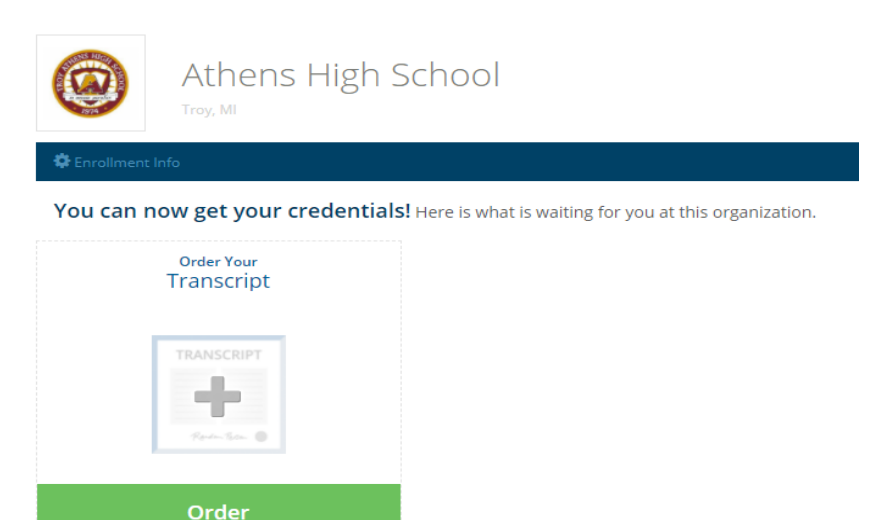

3. Search for the destination that you want to send your final transcript to.

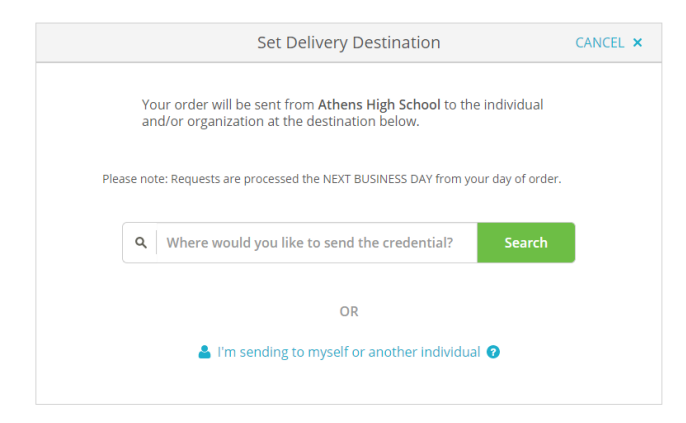

4. When you see this screen, scroll down to check the consent box then hit continue.

| < BACK | li                                                                 | tem Details                                                                            | CANCEL>                 |
|--------|--------------------------------------------------------------------|----------------------------------------------------------------------------------------|-------------------------|
|        | TRANSCRIPT                                                         | Transcript<br>For:<br>Date of Birth:<br>Last 4 SSN:                                    | ٠                       |
|        | FROM<br>Athens High School<br>Troy, MI<br>TO<br>Oakland University | e Delivery Met<br>Credential Fee<br>\$4.15<br>Subsidized<br>-\$4.15<br>Subsidy providi | thod: <b>Electronic</b> |
| * Whe  | n do you want this sent?                                           | Item Total<br>\$0.00                                                                   |                         |

5. Give consent and click Continue.

| <ul> <li>Consent is required to<br/>pertaining to the type of</li> </ul> | order this credential. Please review<br>of consent that is required to comple  | the information below<br>te this order. |
|--------------------------------------------------------------------------|--------------------------------------------------------------------------------|-----------------------------------------|
| Sign here with mouse o                                                   | r finger                                                                       | Clear Signature                         |
| N                                                                        | $\sim$                                                                         |                                         |
| X<br>Type full name as signe                                             | d above                                                                        |                                         |
| Michelle                                                                 | Middle Name                                                                    | 🕏 Ketterman                             |
| \star 🔽 I certify under                                                  | penalty of law that I am the individuation the individuation that the section. | dual identified above and am            |
| authorized to                                                            |                                                                                |                                         |
| authorized to                                                            |                                                                                |                                         |
| authorized to                                                            | CONTINUE                                                                       |                                         |

6. Review order summary and click Complete Order.

|                    | ,,,,,,                                                                |                                           | Collapse All                     |  |  |
|--------------------|-----------------------------------------------------------------------|-------------------------------------------|----------------------------------|--|--|
| FOR                |                                                                       | 0                                         | \$0.00                           |  |  |
| ITEM<br>FROM<br>TO | Transcript<br>Athens High School<br>Oakland University, Rochester, MI | eð 🕄 🗹                                    | \$3.75<br>- <mark>\$</mark> 3.75 |  |  |
| O Add              | another item for                                                      |                                           |                                  |  |  |
|                    |                                                                       | Total Credential Fees<br>Total Subsidized | \$3.75<br>-\$3.75                |  |  |
|                    |                                                                       | Order Total                               | \$0.00                           |  |  |

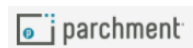